③- I ログイン

1 「ログイン」ボタンをクリック

| パソコンの場合                                         |                                                                      |
|-------------------------------------------------|----------------------------------------------------------------------|
| 京都府警察 安全運転管理者等法定講習<br>③ ホーム > 安全運転管理者等法定講習を探す   | ⑦ ヘルプ シログイン A+ 新規登録                                                  |
| 安全運転管理者等法定講習を探す<br>安全運転管理者等法定講習名で検索             | Q 検索<br>ダイン後、申込みが可能です。                                               |
| スマートフォン等の場合                                     |                                                                      |
| 安全運転管理者等法定講習を探す<br>安全運転管理者等法定講習名1 菜 Q<br>株の32.6 | Q     安全運転管理者等法定講習を探す >       その他       ?     ヘルプ >                  |
| 受付中           受全運転管理者等法定<br>課者等法定<br>講習を探す      | <b>ログイン</b>                                                          |
| 2 登録したメールアドレスとパスワー<br>ドを入力して、「ログイン」ボタンを<br>クリック |                                                                      |
| メールアドレスとパスワードを<br>入力してください。                     | 京都府警察 安全運転管理者等法定講習<br>ログインID (メールアドレス)<br>xxxx@xxxxxxxx<br>パスワード<br> |
| パスワードを忘れた場合は<br>こちらをクリック                        | ログイン<br>パスワードを忘れた方                                                   |

# ③-2 ログイン

3 ログインするとホーム画面が開きます。御自身のページであることを確認してください。

スマートフォン等の場合、画面右下のメニュー画面内に氏名が表示され ます。

| パソコン                                                                            | の場合                                                                                                    |                                                                   |
|---------------------------------------------------------------------------------|----------------------------------------------------------------------------------------------------|-------------------------------------------------------------------|
| <b>医</b> 京都府警察 3                                                                | 全漠転管握者等法定講習                                                                                                    | ⑦ ヘルブ 口 お知らせ 2 京都太郎<br>ID: MB-000003                              |
| ★<br>ホーム<br>文全運転管導者<br>等法定算器を成<br>す<br>・<br>ててたつう<br>に<br>自分ののなき返車紙<br>管理書を送車後、 | <ul> <li>         ・ このページ「ホーム」画面についての説明はここをクリック         各種メニューボタンは…:         パソコンの場合は雪面を働に、スマートフォン等の場合は下のメニューボタン内にあります。         請留の申込みができたら…:         下の「自分の安全運転管理者等法定議習」に申込講習が表示されます。         受講を修了すれば…:         「今までに伴てした安全運転管理者等法定議習」の表示が「0件」から「1件」に変わります。         ※ 「▼タイトル部分」をクリックすれば、この表示は小さくなります。         ※         「マクイトル部分」をクリックすれば、この表示は小さくなります。         ※         「マクイトル部分」をクリックすれば、この表示は小さくなります。         ※         「マクイトル部分」をクリックすれば、この表示は小さくなります。         ※         ●         ●         ●         ●         ●         ●         ●         ●         ●         ●         ●         ●         ●         ●         ●         ●         ●         ●         ●         ●         ●         ●         ●         ●         ●         ●         ●         ●         ●         ●         ●         ●         ●         ●         ●         ●         ●         ●         ●         ●         ●         ●         ●         ●         ●         ●         ●         ●         ●         ●         ●         ●         ●         ●         ●         ●         ●         ●         ●         ●         ●         ●         ●         ●         ●         ●         ●         ●         ●         ●         ●         ●         ●         ●         ●         ●         ●         ●         ●         ●         ●         ●         ●         ●         ●         ●         ●</li></ul> | ログイン後は、こちらが<br>「お知らせ」と<br>「ログインしている方の氏名」<br>になっています               |
| 習<br>逆<br>提出物・試験<br>同<br>個人支払い                                                  | ▶ 安全運転管理者制度及び届出に関するお問い合わせ:                                                                                                    |                                                                   |
| 2<br>個人設定<br>その他<br>点<br>お知らせ                                                   | <ul> <li>         →までに修了した安全運転管理者等法定購買         受講修了すれ</li></ul>                                                                                                    | いば、こちらが1件と                                                        |
| <ol> <li>ヘルブ</li> <li>マニュア<br/>ル</li> </ol>                                     | 🗋 直近の受講予定 🗠 2025                                                                                                    | 年に修了した安全運転管理者等法定講習                                                |
|                                                                                 | 直近の受講予定はありません。<br>図 自分の安全運転管理者等法定講習<br>アなて 申込結果得ち 支払い未完了 受講 キャンセル済 過去の安全運転管理                                                                                                    | 2025年に 様 J した 安全運転管理者等法定講習 はありません。<br>それぞれの状態の講習に<br>絞り込むことができます。 |
|                                                                                 | ፼ኇ前<br>安全運転管理者等法定講習                                                                                                    | 全旧                                                                |
|                                                                                 | 開電前<br>安全運転管理者等法定講習                                                                                                    | \$10                                                              |
| グイン後は、<br>ちらに<br>ペボタンが<br>すされます。                                                | 申込みをした講習(キャンセ<br>講習詳細は、クリックして確                                                                                                    | ル含む)が表示されます。<br>認できます。                                            |

# ③-3 ログイン

| 京都府警察 安全運転管理者等法定講習                                                                                                    | 은 京都太郎<br>ID: MB-000003 |   |
|----------------------------------------------------------------------------------------------------|-------------------------|---|
| 、このページ「ホーム」画面についての                                                                                                    |                         |   |
| 説明はここをクリック                                                                                                    | ♀ 安全運転管理者等法定講習を探す >     |   |
|                                                                                                    | マイページ                   |   |
| ▶安全運転管理者制度及び届出に関する                                                                                                    | シ 自分の安全運転管理者等法定講習 >     |   |
| お問い合わせ:                                                                                                    | ☑ 提出物 ログイン後は、こち         | Ġ |
|                                                                                                    | ■ 個人支払い いる方の氏名」         |   |
|                                                                                                    | △ 個人設定                  |   |
|                                                                                                    | その他                     |   |
| 🖸 今までに修了した安全運転管理者等大学 🆓                                                                                                    | ↓ お知らせ >                |   |
| ✓ 0 件                                                                                                    | (?) ヘルプ >               |   |
| □ 直近の受講予定                                                                                                    |                         |   |
| ご         C         E           ホーム         安全運転管理者         自分の安全運転         提出物           支         習         提出物                                                                                                    | ログアウト                   |   |
| $i \sim \mathbf{N}$                                                                                                    | の場合、ログイン後<br>ンを押すと各ページ  |   |
| スマートフォン等(<br>は、メニューボタ)<br>への切替ボタンが                                                                                                    | 表示されます。                 |   |
| <ul> <li>スマートフォン等(<br/>は、メニューボタ)<br/>への切替ボタンが多く</li> <li>※ 各ボタンの説明</li> <li> <u>ホーム</u> → ログインしたときの初期画面<br/>Q 安全運転管理者等法定講習を探す → 講<br/><u>自分の安全運転管理者等講習</u> → 申込み<br/><u>提出物(・試験)</u> → アンケートや試験<br/><u> </u>個人設定 → 登録情報の確認とメールア     </li> </ul> | 表示されます。                 |   |

④-| 講習日程の申込み

1 法定講習サイトヘログインして、「安全運転管理者等法定講習を探す」ボ タンをクリック

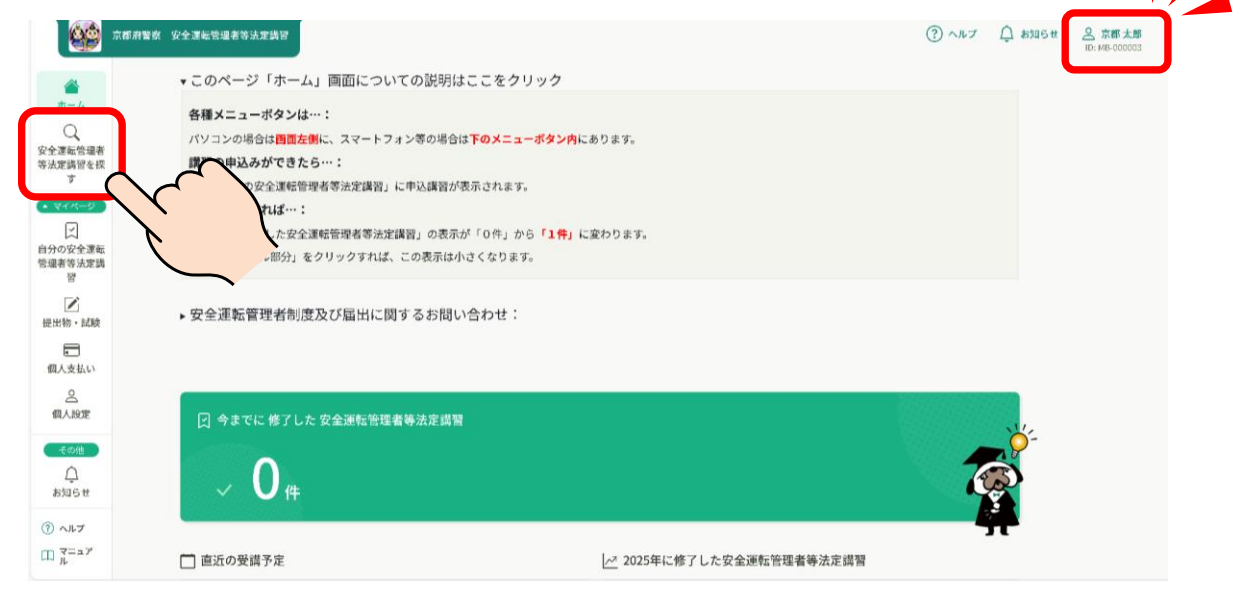

#### 2 希望する講習日程を選択してクリック

| A CONTRACT OF CONTRACT OF CONTRACT. | 警察 安全運転管理者等法定講習                                                                                                    |                                                                                                    |                                                                             | ③ ヘルプ                                                                                                    | <u>ф</u> жибе | 2 京都太郎<br>ID: MB-000003 |
|----------------------------------------------------------------------------------------------------|----------------------------------------------------------------------------------------------------|----------------------------------------------------------------------------------------------------|-----------------------------------------------------------------------------|----------------------------------------------------------------------------------------------------|---------------|-------------------------|
| ۵                                                                                                    | ◎ ホーム > 安全運転管理者等法定講習を探す                                                                                                    |                                                                                                    |                                                                             |                                                                                                    |               |                         |
| л−4<br>Q                                                                                                    | 安全運転管理者等法定講習を探す                                                                                                    |                                                                                                    |                                                                             |                                                                                                    |               |                         |
| と運転管理者<br>大定講習を探                                                                                                    | 安全運転管理者等法定講習名で検索                                                                                                    | 華 絞り込み 🔍 検索                                                                                                    | -<br>- 7    »                                                               | クレマヨ                                                                                                    | トテカタ          | 法りみょ                    |
| マイページ<br>又<br>かの安全運転                                                                                                    | 現在ログイン中です。パソコンの場合は右上、スマ                                                                                                    | ートフォン等の場合はメニュー画面内にて歴出氏名が確認できます。                                                                                                    | ことが                                                                         | できます                                                                                                    | ×小 これ<br>す。   | 1X 7 23 a               |
|                                                                                                    |                                                                                                    |                                                                                                    |                                                                             |                                                                                                    |               |                         |
|                                                                                                    | ▼開催月で絞り込む                                                                                                    |                                                                                                    |                                                                             |                                                                                                    |               |                         |
|                                                                                                    |                                                                                                    |                                                                                                    |                                                                             |                                                                                                    |               |                         |
|                                                                                                    | オンライン 8月                                                                                                    | 9月 10月                                                                                                    | 11月                                                                         |                                                                                                    |               |                         |
|                                                                                                    | オンライン<br>安全遺転管理者等法定講習名 ◆                                                                                                    | 9月 10月 講習日程                                                                                                    | 11月<br>受付状況 \$                                                              | 12月<br>研修の形式                                                                                                    |               |                         |
|                                                                                                    | オンライン         8月           安全運転管理専等法定講習名         +           安全運転管理専等法定講習         -           全通転管理専等法定講習         -                                                                                                    | 9月 10月<br>講習日程<br>⑥10月7日(火)丹散文化会部                                                                                                    | 11月<br>受位状况 \$<br>受付中                                                       | 12月<br>研修の形式<br>会場                                                                                                    |               |                         |
|                                                                                                    | オンライン         8月           安全運転管理者等法定講習         全           安全運転管理者等法定講習         210           火管運車管理者等法定講習         210           火管運車管理者等法定講習         210                                                                                                    | 9月 10月<br>講習日程<br>⑥10月7日(火)月後次化会務<br>⑦10月6日(水)市民交流プラブふくちやま                                                                                                    | 11月<br>受付统况 ¢<br>受付中<br>受付中                                                 | 12月<br>研修の形式<br>会場<br>会場                                                                                                    |               |                         |
|                                                                                                    | オンライン         8月           安全運転管理者等法定指述         +           安全運転管理者等法定指述         +           安全運転管理者等法定指述         +           支注         *           安全運転管理者等法定指述         +           安全運転管理者等決定指述         +           安全運転管理者等決定指述         +                                                                                                    | 9月     10月       講習日報     ⑥10月7日 (火) 丹板文化会報       ⑦10月8日 (水) 市民交流プラザふくちやま       ⑥10月15日 (水) 原田辺市豊工会新                                                                                                    | 11月<br>受付状况 \$<br>受付中<br>受付中                                                | 12月<br>研修の形式<br>会場<br>会場<br>会場                                                                                                    | $\frac{1}{2}$ |                         |
|                                                                                                    | オンライン         8月           安全運転管理者等法定請留<br>全川         安全運転管理者等法定請留<br>全川           安全運転管理者等法定請留<br>全川         安全運転管理者等法定請留<br>全川           安全運転管理者等法定請留<br>全川         会運転管理者等法定請留<br>金川                                                                                                    | 9月         10月           読習日程         ⑥10月7日(火)月後文化会家           ⑦10月8日(水)市農交流プラブふくちやま         ⑥10月15日(水)市農交流プラブふくちやま           ⑧10月15日(水)市農辺市重工会案         ⑨10月22日(水)ホウゴ歴史の案                                                                                                    | 11月<br>受付法尺 ©<br>受付中<br>受付中<br>受付中                                          | 12月       研修の形式       会場       会場       会場       会場                                                                                                    | Z             |                         |
|                                                                                                    | オンライン         8月           安全運転管理者等法定満習<br>空台運転管理者等法定満習<br>全注照            安全運転管理者等法定満習<br>全注照            安全運転管理者等法定満習<br>空ご順            安全運転管理者等法定満習<br>空ご順            安全運転管理者等法定満習<br>空ご順            安全運転管理者等法定満習<br>空ご順                                                                                                    | 9月         10月           講習日程            ⑥10月7日(火) 丹地文化会報            ⑦10月8日(水) 舟地文池グラザふくちやま            ⑥10月15日(水) 原田辺中豊工会振            ⑥10月22日(水) みやづ思史の飯            ⑧10月23日(木) あやべ日東桶工アリーナ                                                                                        | 117<br>State<br>State<br>State<br>State<br>State<br>State<br>State          | 12月       研修の形式       会場       会場       会場       会場       会場       会場                                                                                                    | Z             |                         |
|                                                                                                    | オンライン         8月           安全運転管理者等法定請留<br>全川         安全運転管理者等法定請留<br>全川           安全運転管理者等法定請留<br>全川         安全運転管理者等法定請留<br>全川           安全運転管理者等法定請留<br>全川                                                                                                    | 9月         10月           講習日報         第10月7日(米)月後文化会報           ©10月8日(米)市長交流プラブふくちやま         ©10月8日(米)市長交流プラブふくちやま           ©10月15日(米)市田辺市重工会業         第10月22日(米)おやづ歴史の案           ©10月23日(米)おやべ日東補工アリーナ         第10月30日(米)京都テルサ                                                | 11月<br>受付法界 •<br>受付申<br>受付申<br>受付申<br>受付申                                   | 12月           研修の形式           余頃           余頃           余頃           余頃           余頃           余頃           余頃           余頃           余頃           余頃           余頃           余頃           余頃 |               |                         |
|                                                                                                    | オンライン         8月           安全運転管理者等法定請習会:            安全運転管理者等法定請習会:            文型電電管理者等法定請習会:            文型電管理者等法定請習会:            文型電管理者等法定請習会:            文型電管理者等法定請習会:            文型電管理者等法定請習会:            安全運転管理者等法定請習会:            安全運転管理者等法定請習会:            安全運転管理者等法定請習会:            安全運転管理者等法定請習会:            安全運転管理者等法定請習会:            安全運転管理者等法定請習会: | 9月         10月           講習日程         第10月7日(火) 丹牧文化会部           ①10月8日(米) 市民交流プラザふくちやま         ①10月15日(米) 原田辺市豊工会部           ①10月15日(米) 原田辺市豊工会部         第10月22日(米) みやづ歴史の部           ④10月23日(米) 次都テルサ         ①10月30日(米) 次都テルサ           ①10月30日(米) 次都テルサ         ①11月オンライン:カメラ | 11月<br>受付法界 •<br>受付日中<br>受付日中<br>受付日中<br>受付日中<br>受付日中<br>受付日中               | 12月<br>研修の形式<br>会様<br>会様<br>会様<br>会様<br>会様<br>会様<br>会様<br>会様<br>会様<br>会様                                                                                                    |               |                         |
|                                                                                                    |                                                                                                    | 9月         10月           講習日程         第10月7日(米) 丹牧文化会報           ①10月8日(米) 舟牧文化会報         ①10月15日(米) 京田辺市臺工会業           ③10月15日(米) 京田辺市臺工会業         ③10月22日(米) みやづ歴史の案           ④10月23日(米) 次やご歴史の案         ④10月30日(米) 京都デルサ           ●11月オンライン:カメラ         ●11月オンライン(試験)        | 113<br>State<br>State<br>State<br>State<br>State<br>State<br>State<br>State | 12月<br>研修の形式<br>会様<br>会様<br>会様<br>会様<br>会様<br>会様<br>会様<br>会様<br>会様<br>会様                                                                                                    | Z             |                         |

# ④-2 講習日程の申込み

3 講習概要を確認して、「安全運転管理者等法定講習を申し込む」ボタン をクリック

|                                        | 京都府警察 安全運転管理者等法定講習                                                                                                    | ⑦ ヘルプ ① お知らせ ② 京都太郎<br>ID: MB-00003 |
|----------------------------------------|----------------------------------------------------------------------------------------------------|-------------------------------------|
| ۵                                      | ○ ホーム > 安全運転管理者等法定講習を探す > 安全運転管理者等法定講習詳細                                                                                                    |                                     |
| л- <u>ь</u>                            |                                                                                                    |                                     |
| 安全運転管理者<br>等法定講習を提                     | 安全運転管理者等法定講習         む                                                                                                    | 講習を申し込                              |
| र<br>• २१४-७                           | 会場 (注意) (注意) (注意) (注意) (注意) (注意) (注意) (注意)                                                                                                    |                                     |
| 日分の安全運転                                | ± 400 5,1009                                                                                                    |                                     |
| 管理者等法定講習                               | 安全運転管理者等法定講習詳細                                                                                                    |                                     |
| 図<br>提出物・試験                            | 講習日程<br>⑥10月7日(火)丹後文化会館                                                                                                    |                                     |
| 個人支払い                                  | 注意事項                                                                                                    |                                     |
| 0                                      | <ul> <li>・会場へは、必ず「講習通知書」を御持参ください。</li> <li>・デジタルテキストや資料の印字持参は必須ではありません。適宜御活用ください。</li> </ul>                                                                                                    |                                     |
| モの他                                    | <ul> <li>スマートフォン等で二次元パーコードの読み取りが可能な場合、当日会場にて出退席登録をお願いします。</li> <li>会場での譲渡修了証書の交付はありません。 講習修了後(出退度登録完了後)に表示される本講習欄の</li> </ul>                                                                               |                                     |
| ↓<br>お知らせ                              | 講習修了証書ダウンロードボタンより、御自身で印刷等をお願いします。<br>・二次元バーコードの読み取りができない場合は、当課にて講習修了登録を行います。講習後約1週間で<br>講習修了証書の印刷が可能になります。                                                                                                  |                                     |
|                                        | <b>開催月</b>                                                                                                    |                                     |
| <ul> <li>ヘルブ</li> <li>マニュアル</li> </ul> | 10/3                                                                                                    |                                     |
|                                        | 講習報要(全1回)                                                                                                    |                                     |
|                                        | 【10/7会場】概要確認はこちらをクリック へ                                                                                                    |                                     |
|                                        |                                                                                                    |                                     |
|                                        | <ul> <li>● Jaimen and a value of a Land - ML 6C 0</li> <li>講習概要な<br/>会場付近り</li> <li>(A./man(Matching) + L'A.N/MAN) Not matching (ALL)</li> <li>(A./man(Matching) + L'A.N/MAN) Not matching (ALL)</li> </ul> | をクリックすると、<br>也図等の情報が確<br>す。         |
|                                        | 講習概要(全1回)                                                                                                    |                                     |
|                                        | 【10/7会場】概要確認はこちらをクリック                                                                                                    |                                     |
|                                        | 会場                                                                                                    |                                     |
|                                        | . 丹後文化会館(ホール):京丹後市                                                                                                    |                                     |
|                                        | 会場周辺地図<br>https://maps.app.goo.gl/n4ttDrsYmmthZ3j26                                                                                                    |                                     |
|                                        | 講習時間<br>午前9時45分~午後4時45分(受付開始:午前9時15分)                                                                                                    |                                     |
|                                        | 会場定員                                                                                                    |                                     |
|                                        | 380人(座席:シアター形式)                                                                                                    |                                     |
|                                        | テキストについて                                                                                                    |                                     |
|                                        | <ul> <li>・デジタルテキストは、講習手数料の納付確認後、この欄上に表示されます。</li> <li>・講習に必要な部分は会場スクリーンに投影しますので、会場への印刷持参は必須ではありません。</li> </ul>                                                                                              |                                     |
|                                        |                                                                                                    |                                     |

### ④-3 講習日程の申込み

#### 4 必要項目を入力して、「申込内容の確認」ボタンをクリック

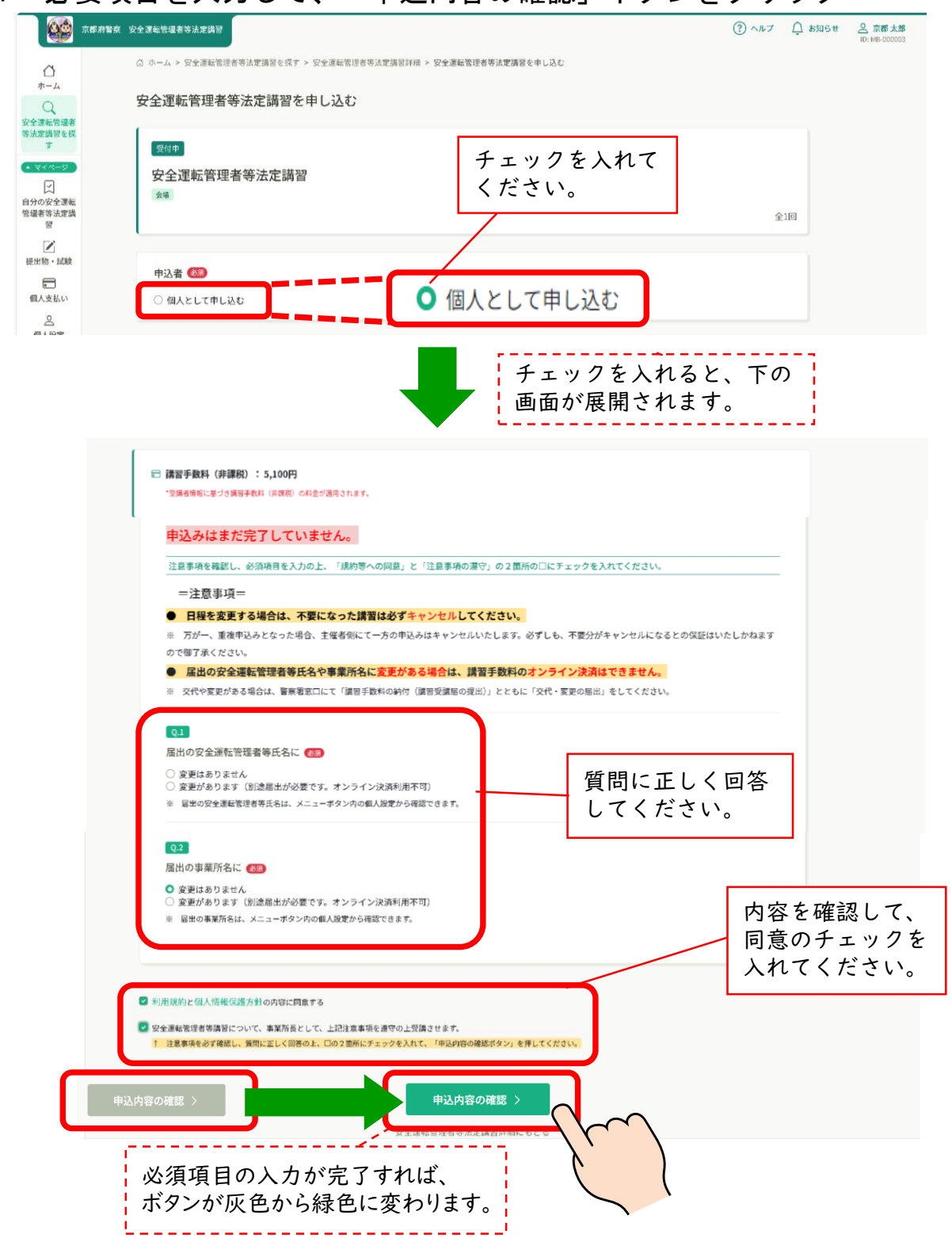

## ④-4 講習日程の申込み

※【オンライン受講:カメラ】の場合の顔写真撮影(必須)
 4-① 「顔写真撮影」ボタンをクリック

| <ul> <li>変更はありません</li> <li>変更があります(別途届出が必要</li> <li>2日のの合理を施測者等になける」</li> </ul> | です。オンライン決済利用不   | 可)<br>即本本本    |      |  |
|---------------------------------------------------------------------------------|-----------------|---------------|------|--|
| ※ 画田の女王連載官注着寺氏者は、メ                                                              | -ユー小スノ内の個人改走から唯 | na (CG 7 9 o  |      |  |
| Q.2                                                                             |                 |               |      |  |
| 届出の事業所名に 🚳                                                                      |                 |               |      |  |
| ○ 変更はありません                                                                      |                 |               |      |  |
| <ul> <li></li></ul>                                                             | です。オンライン決済利用不   | . <b>_]</b> ) |      |  |
| ※ 値面の事業所名は、メニューホタン                                                              | 内の個人改正から確認できます。 |               |      |  |
| 03                                                                              |                 |               |      |  |
| ①下の「顔写真撮影(緑色)」を                                                                 | 押す ②次に「ビデオ認証    | をはじめます(緑色)」を  | 押す 🔊 |  |
|                                                                                 |                 | 顏写真撮影         |      |  |
| 今天1歳が廃肥りためにフェアカメアの7                                                             |                 |               |      |  |

4-② 「ビデオ認証をはじめます」ボタンをクリックし、左、右、正面 と指示されたとおりに顔の向きを変えて認証させてください。 認証が完了すれば、「閉じる」ボタンをクリック

注通信速度が遅いと認証できませんので、通信状況の良い場所で行ってください。

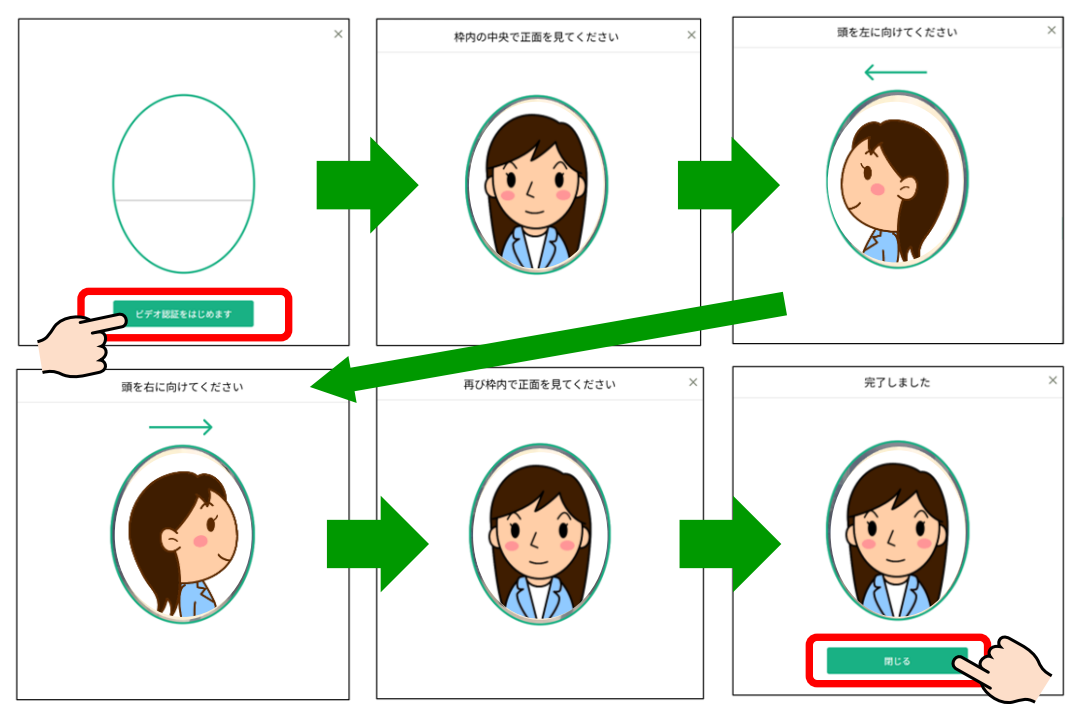

### ④-5 講習日程の申込み

4-③ 撮影が完了すれば、顔写真が表示されます。

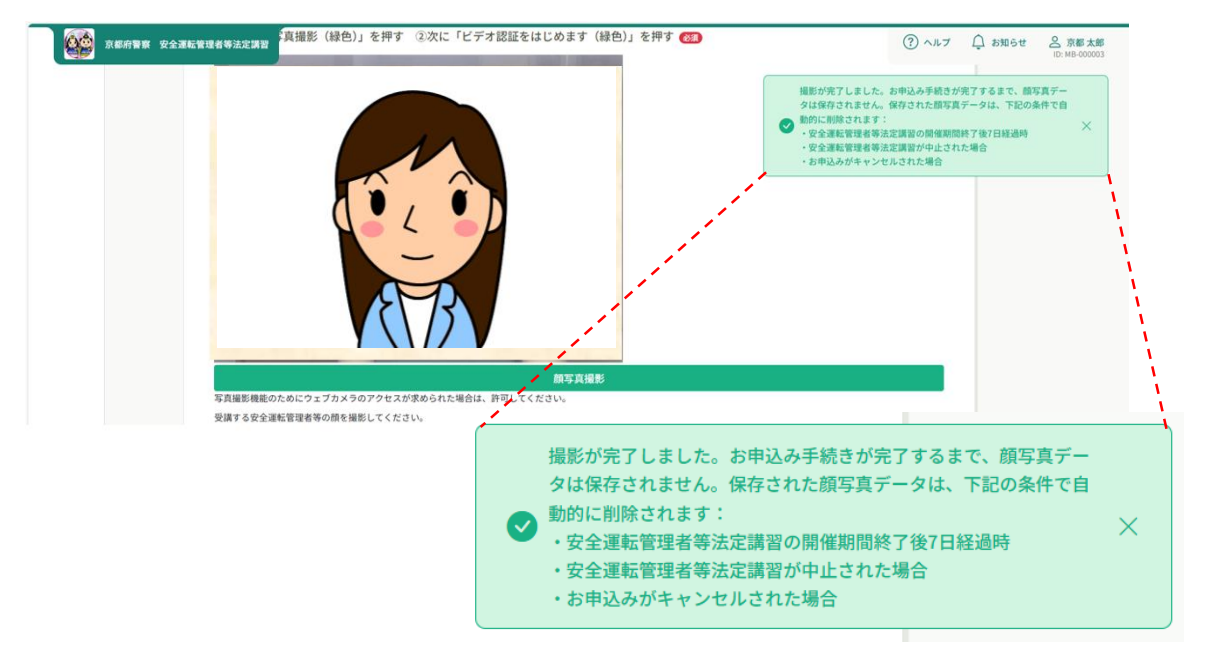

4-④ その他、必要項目をすべて入力すれば、「申込内容の確認」ボタ ンが緑色になり、クリックができるようになります。

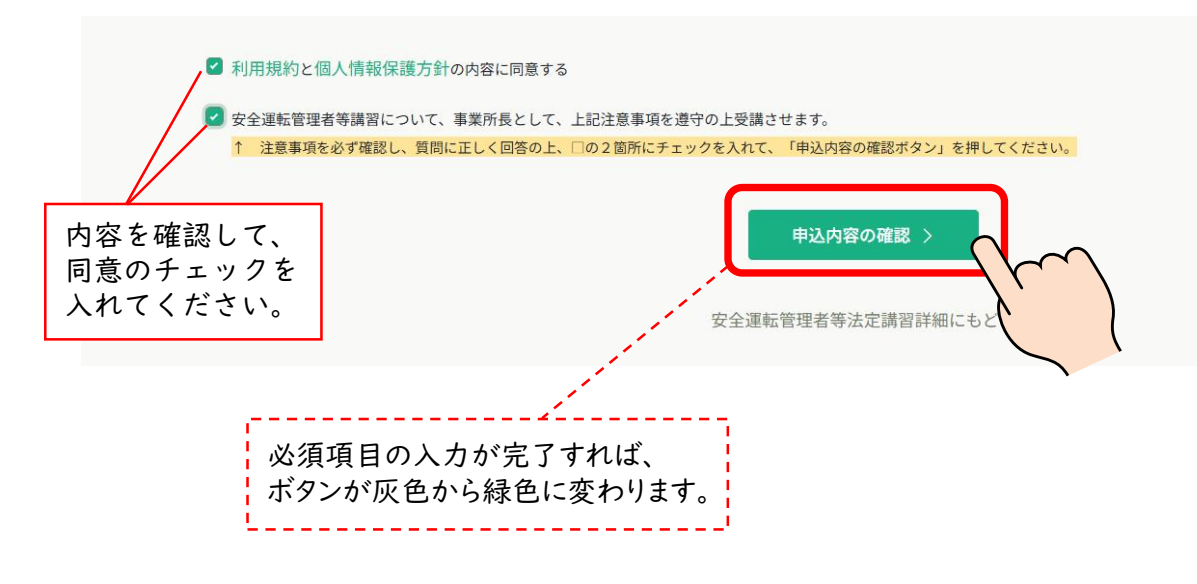

### ④-6 講習日程の申込み

5 申込内容を確認して、「安全運転管理者等法定講習を申し込む」ボタン をクリック

| 66                          | 京都滑警察 安全運転管理者等法定講習                                                                                                   | ⑦ ヘルプ Ω お知らせ 品 京都太郎<br>ID: MB-000003 |
|-----------------------------|----------------------------------------------------------------------------------------------------|--------------------------------------|
| Ô                           | ○ ホーム > 安全運転管理者等法定講習を授す > 安全運転管理者等法定講習評細 > 安全運転管理者等法定講習を申し込む > 確認                                                    |                                      |
|                             | 申込内容の確認                                                                                                    |                                      |
| 文王建築皆運有<br>等法定講習を探<br>す     | 図01         安全運転管理者等法定講習         安全運転管理者等法定講習         む           ★         □ 2025年10月07日         全1回         □ 100円 |                                      |
| <br>提出物・試験                  | 安全運転管理者 - 制定全運転管理者 京都 大郎                                                                                             |                                      |
| ・<br>個人支払い                  | 内容を御確認の上、「 <mark>安全運転管理者等法定講習を申し込む</mark> 」のボタンを押してください。                                                             |                                      |
| 〇<br>個人設定                   | 最出の安全運転管理者等氏名に<br>変更があります (別途間出が必要です。オンライン決済利用不可)                                                                    |                                      |
| <del>その他</del><br>↓<br>お知らせ | 届出の専業所名に<br>変更はありません                                                                                                 |                                      |
| ③ ヘルプ<br>口 マニュア<br>ル        | 合計 5,100 円<br>(贈留手就料 (用課程)                                                                                           |                                      |

6 『申し込みが完了しました』の表示が出れば、完了です。 「申込完了」 メールが送信されます。

|                                                                                                    | 京都府警察 | 安全運転管理者等決定講習                                                  |                        | ? ヘルプ | ↓ お知らせ | 2 京都太郎<br>ID: MB-000003 |
|----------------------------------------------------------------------------------------------------|-------|---------------------------------------------------------------|------------------------|-------|--------|-------------------------|
| â                                                                                                    |       | ○ ホーム > 安全運転管理者等法定講習を探す > 安全運転管理者等法定講習評冊 > 安全運転管理者等法定講習申し込み完了 |                        |       |        |                         |
| л-д<br>Q                                                                                                    |       | 安全運転管理者等法定講習申し込み完了                                            |                        |       |        |                         |
| 安全運転管理者<br>等法定講習を探<br>す                                                                                                    |       | 申し込みが完了しました                                                   | お支払い                   |       |        |                         |
| <ul> <li>▲ マイページ</li> <li>↓</li> <li>↓</li> <li>自分の安全運転</li> <li>管運者等法定講</li> <li>習</li> </ul>                                                                                                    |       |                                                               | ■ 講習手教料(非課税)<br>5,100円 |       |        |                         |
| 上記                                                                                                    |       |                                                               |                        |       |        |                         |
| 個人支払い                                                                                                    |       |                                                               |                        |       |        |                         |
| 【     周人設定     日本     日本 |       | お申し込みいただき、ありがとうございます。                                         |                        |       |        |                         |
| その他<br>()<br>お知らせ                                                                                                    |       | 京都府警察 安全運転管理者等法定講習<br>申込みが完了しました。                             |                        |       |        |                         |
| ⑦ ヘルプ                                                                                                    |       |                                                               |                        |       |        |                         |
| III マニュア<br>ル                                                                                                    |       | ⊙ ホームにもどる                                                     |                        |       |        |                         |

④-7 講習日程の申込み

7 申込みをした講習は、メニューボタン「自分の安全運転管理者等法定講 習」から一覧で確認できます。クリックして詳細を確認してください。

|                             | 京都府警察 | 安全運転管理者      | 等法定講習            |            |                |    |          |             |              |        |            |       |       |        | ارہ (?) | ָר ר  |
|-----------------------------|-------|--------------|------------------|------------|----------------|----|----------|-------------|--------------|--------|------------|-------|-------|--------|---------|-------|
|                             |       | <i>⊜</i> ホーム | > 自分の第           | 安全運転管理     | 建者等法定講習        |    |          |             |              |        |            |       |       |        |         |       |
| <del>л</del> –д<br>Q        |       | 自分0          | )安全運             | 転管理        | <b>瞿者等法定</b> 講 | 習  |          |             |              |        |            |       |       |        |         |       |
| 安全運転管理者<br>等法定講習を探<br>す     |       | 安全運          | 転管理者等            | 等法定講習      | 名でさがす          |    | - 莽 絞り込み | Q           | 検索           |        |            |       |       |        |         |       |
| <ul> <li>▲ マイページ</li> </ul> |       | ৾ৢ৵৻৻        | 申込約              | 詰果待ち       | 支払い未完了         | 受請 | ま キャン    | マル済         | 過去の安全        | 全運転管理者 | 等法定講習      |       |       |        |         |       |
| 自分の安全運転                     |       | 申込ID         | ♦ 安全             | 運転管理者      | 等法定講習名 🖨       |    |          | 講習日         | 侱            | 安全運輸   | 記管理者等法定講習の | 形式 開催 | 崔状況 🗢 | 申込結果 🔷 | 講       | 習修了ス; |
| 管理者等法定講                     |       | 24351        | <b>安全</b><br>全1回 | 運転管理者<br>] | 等法定講習          |    |          | ⑥10月<br>丹後文 | 7日(火)<br>化会館 | 会場     | $\sim$     |       | 間催前   | 承認     | -       |       |
| Ľ                           |       |              |                  |            |                |    |          |             |              |        | - C        |       |       |        |         |       |

#### 8 現在の状態を確認できます。

| <b>660</b> 314549                              | 警察 安全運転管理者等法定講習                                                                                                    | ⑦ ヘルブ 〇 お知らせ 品 第載大部<br>10:148-00003                                                |
|------------------------------------------------|----------------------------------------------------------------------------------------------------|------------------------------------------------------------------------------------|
| 0                                              | ◎ ホーム > 自分の安全運転管理者等法定講習 > 安全運転管理者等法定講習詳細                                                                                                    |                                                                                    |
| → - A<br>Q<br>安全運転管理者<br>客法定講習を探<br>す<br>マイページ | State ■##1 #22 ##55<br>安全運転管理者等法定講習<br>#                                                                                                    | お支払い           申込み内容の確認           全1回           ご 周日予約5(1)(70080)           5,100円 |
| 自分の安全運転<br>8理者等法定講<br>習                        | 安全運転管理者等法定講習詳細                                                                                                    |                                                                                    |
| 提出物・試験                                         | 講習日程                                                                                                    | Ψωττρτμ                                                                            |
| 使<br>個人支払い<br>個人設定<br>その他<br>込<br>お知らせ         | <ul> <li>注意事項</li> <li>会場へは、必ず「講習通知書」を御持参ください。</li> <li>デジタルテキストや資料の印字持参は必須ではありません。適宜</li> <li>スマートフォン等で二次元パーコードの読み取りが可能な場合、<br/>す。</li> <li>・会場での講習修了証書の交付はありません。講習修了後(出退席<br/>講習修了証書ダクンロードボタンより、御自身で印刷等をお願いし</li> <li>二次元パーコードの読み取りができない場合は、当課にて講習修<br/>講習修了証書の印刷が可能になります。</li> </ul> | 現在の講習の状態が表示されます。<br>受付中:申込受付中<br>開催前:講習開催前<br>承 認:申込み完了<br>未払い:講習受講届未提出(講習手数料未納付)  |
| <ol> <li>ヘルプ</li> </ol>                        | 10月                                                                                                    |                                                                                    |
| UI 7=17h                                       | 支払い詳細                                                                                                    |                                                                                    |
|                                                | 安全運転管理者・副安全運転管理者 京都 太郎                                                                                                    | 5,100 円                                                                            |
|                                                | (33)                                                                                                    | 手取料 (卵球酸) ) 5,100円3×1入=5,100円                                                      |
|                                                | 슴計                                                                                                    | <b>5,100</b> H                                                                     |
|                                                | 講習概要 (全1回)                                                                                                    |                                                                                    |
|                                                |                                                                                                    |                                                                                    |